## **DORS Level Up app**

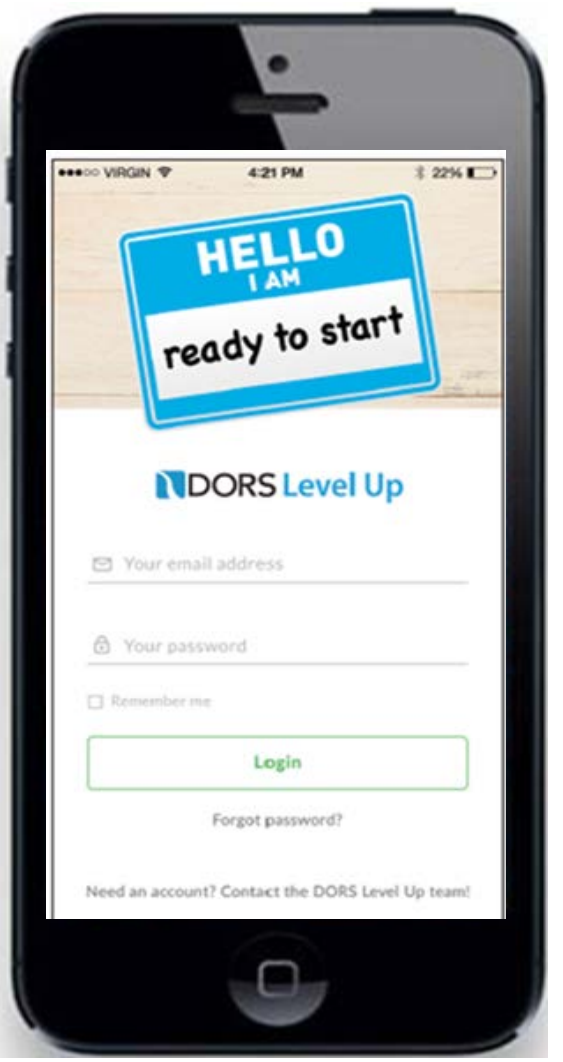

Stay connected with your Level Up Counselor

**Track & Make appointments** 

Access Level Up Resources

Get notifications about Level Up activities & events

Track Achievements as you Level Up! \_\_\_\_

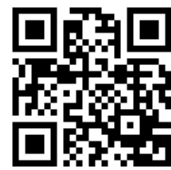

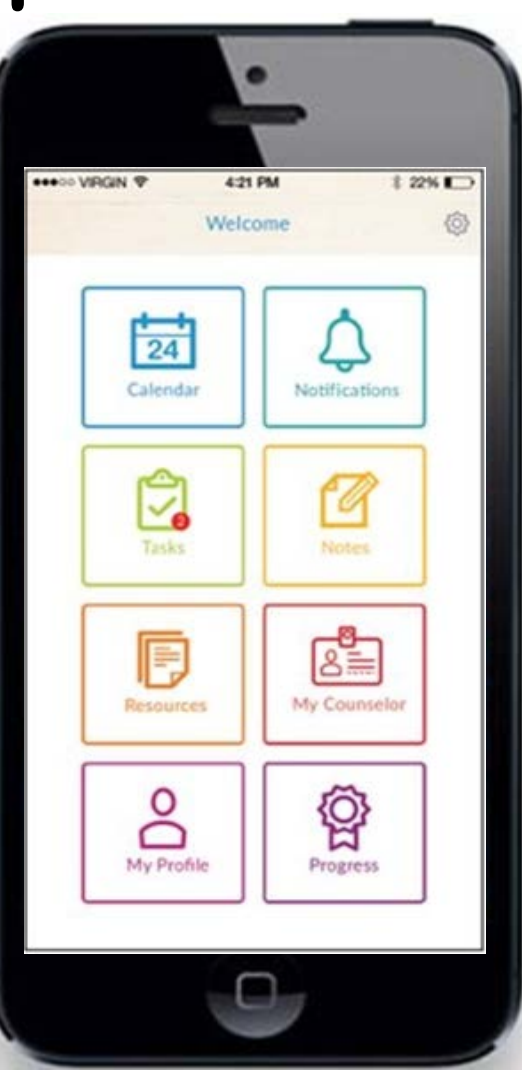

For updates or info visit: <u>http://www.ct.gov/brs/</u> or use the QR code and click on DORS Level Up

## **DORS Level Up app Instructions**

- Visit the iOS App Store
  - Search for "DORS Level Up"
  - Click "Get"
- Open the app
- Click the link at the bottom, "Need an account? Contact the DORS Level Up team!"
- This will open an email. Student should include:
  - Their Name, Phone Number and Date of Birth
  - BRS Level Up or Transition counselor name
  - The email they want to use as their username
  - School name
- We will get the email and create an account. We will email the student their username and password so they can log in and begin using the app.